Yale Information Technology Services

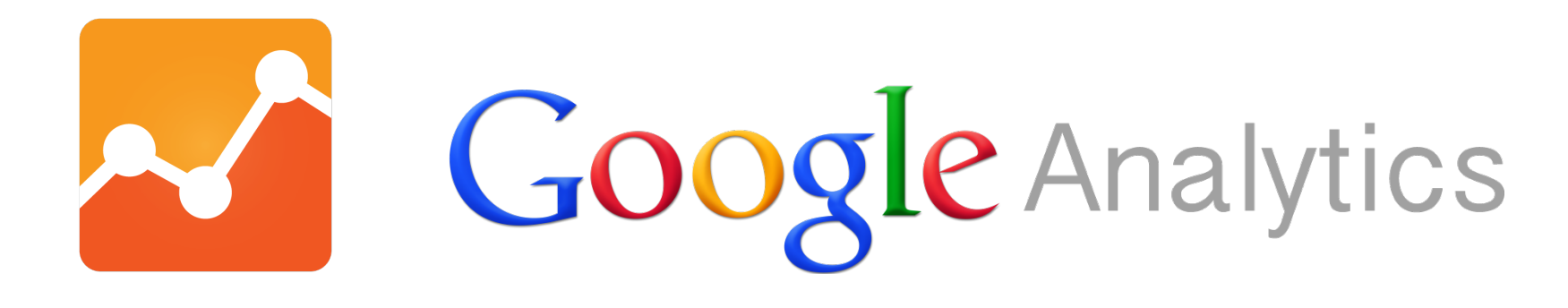

# **Basic Analytics**

### Josue Rodriguez

Yale University Revolutionary Solutions

- Google Analytics is a service offered by Google that generates detailed statistics about a website's traffic and traffic sources and measures conversions and sales.
- The basic service is free of charge and a premium version is available for a fee.
- Google Analytics can track visitors from all referrers, including search engines and social networks, direct visits and referring sites. It also displays advertising, pay-per-click networks, email marketing and digital collateral such as links within PDF documents.

Source: http://en.wikipedia.org/wiki/Google\_Analytics
Yale Information Technology Services

# What can you track?

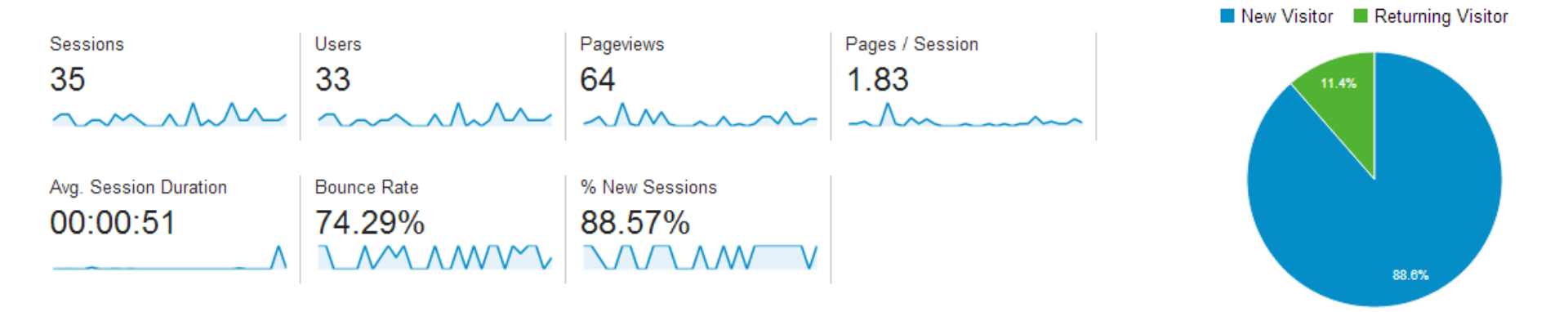

- Number of views for each page, both normal and zoomed format, changing between pages.
- Number of unique visitors.
- Audience description.
- Traffic sources.
- Events: (link clicking, sharing, searching, printing, saving PDF)
- E-Commerce events: (adding product to cart, updating cart, checkout)

# **Available Stats**

| Demographics        |    | Language | Sessions | % Sessions       |
|---------------------|----|----------|----------|------------------|
| Language            | ×. | 1. en-us | 17       | 48.57%           |
| Country / Territory |    | 2. pt-br | 12       | 34.29%           |
| City                |    | 3. pt-pt | 2        | 5.71%            |
| System              |    | 4. es-co | 1        | 2.86%            |
| Browser             |    | 5. es-ve | 1        | 2.86%            |
| Operating System    |    | 6. it-it | 1        | 2.86%            |
| Service Provider    |    | 7. pl-pl | 1        | 2.86%            |
| Mobile              |    |          |          | view full report |
| Operating System    |    |          |          |                  |

Service Provider Screen Resolution

- The number of visits (Visits graph and numbers)
- Viewers' languages and location (Language table)
- Proportions of new and returning visitors (Diagram)
- Average page depth (Pages / Visit graph)
- Visit duration (Avg. visit duration graph)
- Browsers, OS, and network used by viewers (System)
- Mobile device usage and their characteristics (Mobile)

### How to get started?

### Have Gmail account

- https://www.gmail.com
- Sign up for Google Analytics
  - https://www.google.com/analytics
- Create a new account
  - You will be issued an Account ID: XXXXXXX
- Login and create a new property
  - Property generates an Universal Analytics (UA) code UA-XXXXX-1
  - UA code is based on Account ID

| Analytics Acco | ount Settings |
|----------------|---------------|
|----------------|---------------|

Basic Settings

Account Id

45934301

Account Name

Yale University - main account

### Property Settings

Basic Settings

Tracking ID UA-45934301-1

Property name

Yale Portal (portal.yale.edu)

- Add UA code to your website to track analytics.
  - Static website: Paste your snippet (unaltered, in it's entirety) into every web page you want to track. Paste it immediately before the closing </head> tag.
  - Drupal: Use Google Analytics Module (Screen Capture)

### Add UA code to: YaleSites (Drupal)

|         | S                |         |                                                                                                    |          |             |           |
|---------|------------------|---------|----------------------------------------------------------------------------------------------------|----------|-------------|-----------|
| ENABLED | NAME             | VERSION | DESCRIPTION                                                                                            | OPERATIC | INS         |           |
|         | Google Analytics | 7.x-1.3 | Allows your site to be tracked by Google Analytics by adding a Javascript tracking code to every page. | 🕜 Help   | Sermissions | Configure |
|         |                  |         |                                                                                                    |          |             | ,         |

| oogle Analytics $\odot$                                                                                                    | Search this site                                                                                                    |
|----------------------------------------------------------------------------------------------------|----------------------------------------------------------------------------------------------------|
| ome » Administration » Configuration » System                                                                                 | n » Google Analytics                                                                                                    |
| oogle Analytics is a free (registration requi                                                                                 | ired) website traffic and marketing effectiveness service.                                                                                                    |
| GENERAL SETTINGS                                                                                                    |                                                                                                    |
| Web Property ID •<br>UA-37686147-1<br>This ID is unique to each site you want to<br>your Google Analytics Settings page to se | o track separately, and is in the form of UA-xxxxxxx-yy. To get a Web Property ID, register your site with Google Analytics, or if you already have registered your site, go to se the ID next to every site profile. Find more information in the documentation.                                                      |
| racking scope                                                                                                    |                                                                                                    |
| Domains<br>A single domain                                                                                                    | What are you tracking?                                                                                                    |
| Pages<br>All pages with exceptions                                                                                            | A single domain (detault) Domain: yalesites, yale, edu                                                                                                    |
| <b>Roles</b><br>administrator, Editor, Site Builder,<br>Publisher                                                             | One domain with multiple subdomains     Examples: www.example.com, app.example.com     Weide to a fund the surface                                                                                                    |
| Users<br>Not customizable                                                                                                    | Multiple top-level domains     Examples: yalesites.yale.com, yalesites.yale.org                                                                                                    |
| Links and downloads<br>Outbound links, Mailto links, Downloads<br>enabled                                                     | List of top-level domains                                                                                                    |
| Messages<br>Not tracked                                                                                                    |                                                                                                    |
| Search and Advertising<br>Not tracked                                                                                         |                                                                                                    |
| Privacy<br>Universal web tracking opt-out enabled                                                                             | If you selected "Multiple top-level domains" above, enter all related top-level domains. Add one domain per line. By default, the data in your reports only includes the path and name of the page, and not the domain name. For more information see section Show separate domain names in Tracking Multiple Domains. |
|                                                                                                    |                                                                                                    |

### Go to the Analytics dashboard page to see daily metrics Note: Standard Reporting in Google Analytics will be delayed in populating data (up to 24 hours)

| Q, Find reports & more                        | Audience Overview                                                                                  | Jun 15, 2014 - Jul 15, 2014 - |
|-----------------------------------------------|----------------------------------------------------------------------------------------------------|-------------------------------|
| Dashboards                                    | Email Export - Add to Dashboard Shortcut                                                           | <b>\$</b>                     |
| Shortcuts                                     | All Sessions<br>100.00% + Add Segment                                                              |                               |
| Intelligence Events                           | Overview                                                                                           |                               |
| 🕲 Real-Time                                   | Sessions VS. Select a metric                                                                       | Hourly Day Week Month         |
| Audience                                      | 20,000                                                                                             |                               |
| Overview<br>Active Users BETA<br>Demographics | 10,000                                                                                             |                               |
| ▶ Interests                                   | J Jun 22 Jun 29 Jul 6                                                                              | Jul 13                        |
| ▶ Geo                                         |                                                                                                    | Returning Visitor             |
| ▶ Behavior<br>▶ Technology<br>▶ Mobile        | Sessions     Users     Pageviews     Pages / Session       288,102     52,980     517,363     1.80 | 11.05                         |
| ▶ Custom<br>Users Flow                        | Avg. Session Duration<br>00:05:16<br>47.12%<br>10.94%                                              |                               |
| Acquisition                                   |                                                                                                    | 88.9%                         |

### **Account Overview**

#### Administration

#### Yale University - main account

| ACCOUNT                        | PROPERTY                        | VIEW                    |
|--------------------------------|---------------------------------|-------------------------|
| Yale University - main account | Yale Portal (portal.yale.edu) - | All Site Data           |
|                                |                                 |                         |
| Account Settings               | Property Settings               | View Settings           |
| Liser Management               | User Management                 | User Management         |
| AdSense Linking                | .jS Tracking Info               | Goals                   |
| Y All Filters                  | PRODUCT LINKING                 | Content Grouping        |
| Ochange History                | AdWords Linking                 | <b>T</b> Filters        |
|                                | CO All Products                 | Channel Settings        |
|                                |                                 | Ecommerce Settings      |
|                                | Y Remarketing                   | PERSONAL TOOLS & ASSETS |

Dd Custom Definitions

- Accounts per Google Login: 100

   Each account gets assigned an Account ID
- Properties per Analytics Account: 50
  - Each Property gets assigned a UA Code (based on account ID: UA-XXXXX-1)
- Views per Property: 50
  - Level where you access reports

### Add users

You can add users at the account, property, or view level. The level at which you add a user determines that user's initial access. For example, if you add a user at the view level, then that user belongs to the account, but initially has no permissions at the property or account level. You can change permissions for a user at any time.

| Yale Portal (portal.yale.e 🔻 |     |                                                                      |                                                   | ٩                       |
|------------------------------|-----|----------------------------------------------------------------------|---------------------------------------------------|-------------------------|
|                              |     | Email 1                                                              | Property Permissions                              |                         |
| Property Settings            | 1.  | @gmail.com                                                           | Collaborate, Read & Analyze 🔻                     |                         |
| 😬 User Management            | 2.  | analytics.yale@gmail.com                                             | Manage Users, Edit, Collaborate, Read & Analyze 💌 |                         |
| .js Tracking Info            | 3.  | @gmail.com                                                           | Read & Analyze 🔻                                  |                         |
|                              | 4.  | @gmail.com                                                           | Manage Users, Edit, Collaborate, Read & Analyze 🔻 |                         |
| PRODUCT LINKING              | 5.  | @gmail.com                                                           | Manage Users, Edit, Collaborate, Read & Analyze 💌 |                         |
|                              | 6.  | 2gmail.com                                                           | Manage Users, Edit, Collaborate, Read & Analyze 💌 |                         |
| All Products                 | 7.  | @gmail.com                                                           | Manage Users, Edit, Collaborate, Read & Analyze 🔻 |                         |
| Remarketing                  | 8.  | @gmail.com                                                           | Manage Users, Edit, Collaborate, Read & Analyze 💌 |                         |
| Dd Custom Definitions        | 9.  | yale.metrics@gmail.com                                               | Manage Users, Edit, Collaborate, Read & Analyze 💌 |                         |
|                              |     |                                                                      | Show rows: 10                                     | Go to: 1 1 - 9 of 9 < 🕨 |
| Dd Data Import               |     |                                                                      |                                                   |                         |
| Social Settings              | Add | d permissions for:<br>r e-mail that is registered in Google accounts | Read & Analyze 🔻                                  |                         |
|                              |     | Notify this user by email                                            |                                                   |                         |
|                              |     | Add Cancel                                                           |                                                   |                         |

### To add a new user:

- 1. Click **Admin** at the top of any Analytics page.
- 2. Use the menus at the tops of the columns to select the account, property, or view you want.
- **3**. To add a user at the account level, click **User Management** in that column.
  - To add a user at the property or view level, click **Permissions** in the appropriate column.
- 4. Under **Add permissions for**, enter the email address for the user's Google Account.
- 5. Select the permissions you want: Manage Users, Edit, View.
- 6. Select Notify this user by email to send a notification to each user you're adding.
- 7. Click Add

You can modify the permissions for any user at any level in an Analytics account. For example, if you have given a user Read permission for only a single view, you can subsequently also give the user Edit permission for only that view. Or you can give that user Edit permission at the property level, and thereby also give Edit permission for every view in that property.

|             |                                                                                                    | ٩                                                           |
|-------------|----------------------------------------------------------------------------------------------------|-------------------------------------------------------------|
|             | Email 1                                                                                                    | View Permissions                                            |
| 1.          | @gmail.com                                                                                                  | Manage Users, Edit, Collaborate, Read & Analyze 🔻           |
| Add<br>User | permissions for:<br>e-mail that is registered in Google accounts<br>lotify this user by email<br>Add Cancel | Manage Users   Edit   Collaborate   Read & Analyze   Cancel |
|             |                                                                                                    |                                                             |

# Modify users

**Note:** Keep in mind that you can give a user more permissions as you move down the account hierarchy, but you cannot give a user fewer permissions than you assigned at higher levels. For example, if you assign a user Edit permissions at the account level, then that user also has Edit permissions at the property and view levels (and you cannot revoke those permissions at the property or view level). Conversely, you can assign a user Edit permissions at the view level, but assign no permissions at either the property or account level.

# Modify users

### To modify permissions for an existing user:

- 1. Click **Admin** at the top of any Analytics page.
- 2. Use the menus at the tops of the columns to select the account, property, or view you want.
- **3**. To modify permissions at the account level, click **User Management** in that column.
  - To modify permissions at the property or view level, click
     Permissions in the appropriate column.
- 4. Use the search box at the top of the list to find the user you want. Enter a full or partial address( e.g., janedoe@gmail.com or janedoe).
  - Use the menu in the **Permissions** column to add or remove permissions.
- 5. Click Save.

Although you can add users at any level in the account hierarchy, you can delete users only at the account level.

To delete a user:

- 1. Click **Admin** at the top of any Analytics page.
- 2. Use the menu at the top of the Account column to select the account you want.
- 3. Click **User Management** in that column.
- 4. Use the search box at the top of the list to find the user you want. Enter a full or partial address( e.g., janedoe@gmail.com or janedoe).
- 5. Click **delete** for the user you want to delete.

# What are Dimensions? What are Metrics?

![](_page_16_Picture_2.jpeg)

- A dimension is a descriptive attribute or characteristic of an object that can be given different values. For example, a geographic location could have dimensions called Latitude, Longitude, or City Name. Values for the City Name dimension could be San Francisco, Berlin, or Singapore.
- Browser, Exit Page, Screens, and Session Duration are all examples of dimensions that appear by default in Google Analytics. Dimensions appear all of your reports, though you might see different ones depending on the specific report. Use them to help organize, segment, and analyze your data. In some reports, you can add and remove dimensions to see different aspects of your data.

- Metrics are individual elements of a dimension that can be measured as a sum or a ratio. For example, the dimension City can be associated with a metric like Population, which would have a sum value of all the residents of the specific city.
- Screenviews, Page per Session, and Average Session Duration are examples of metrics in Google Analytics.

### **Dimensions and Metrics**

### Dimensions: Describe data

![](_page_19_Picture_2.jpeg)

### Metrics: Measure data

![](_page_19_Picture_4.jpeg)

### **Relationship between Dimensions and Metrics**

 Although dimensions and metrics can stand alone, they usually are used in conjunction with one another. The values of dimensions and metrics and the relationships between those values is what creates meaning in your data. For the greatest insights, dimensions are often associated with one or more metric.

| DIMENSION     | METRIC              | METRIC      |
|---------------|---------------------|-------------|
| City          | Area (in sq. miles) | Population  |
| San Francisco | 231                 | 800,000     |
| Berlin        | 334                 | 3.5 million |
| Singapore     | 224                 | 5.2 million |

### What are Goals?

![](_page_21_Picture_1.jpeg)

![](_page_21_Picture_2.jpeg)

![](_page_21_Picture_3.jpeg)

### Goals

- Goals are a versatile way to measure how well your site or app fulfills your target objectives. You can set up individual Goals to track discrete actions, like transactions with a minimum purchase amount or the amount of time spent on a screen.
- Each time a user completes a Goal, a conversion is logged in your Google Analytics account. You can also give a Goal a monetary value, so you can see how much that conversion is worth to your business. You can analyze the Goal completion rates, or conversion rates in the Goal Reports. Goals conversions also appear in other reports, including the Visitor Report, Traffic Reports, Site Search Reports, and the Events Reports.

### Setting Goals Step 1

| VIEW                  | Cool actur                                                                         |
|-----------------------|------------------------------------------------------------------------------------|
| All Site Data         | Goal setup                                                                         |
|                       | • Template                                                                         |
| Norm Catting          | Select a template to start with a pre-filled configuration                         |
| View Settings         | REVENUE                                                                            |
|                       | Make a payment Completed online payment                                            |
| User Management       | • Register online Signed up for a class or scheduled an appointment                |
|                       | Schedule visit Made an appointment or reservation                                  |
| Goals                 | ODonate Completed online donation                                                  |
|                       | ACQUISITION                                                                        |
| Content Grouping      | Create an account Successful sign up, account, or view created                     |
|                       | INQUIRY                                                                            |
| Filters               | Submission Uploaded or finished online application, exam, or form                  |
|                       | View schedule Viewed calendar or deadlines                                         |
| Channel Settings      | ENCACEMENT                                                                         |
|                       | Media play     Played interactive media, like a video, slideshow, or product demo, |
| Ecommerce Settings    | Share / social connect Shared to a social network or emailed                       |
| 2001110100 00111.30   | Newsletter sign up Signed up for newsletter or mailings                            |
|                       |                                                                                    |
| RSONAL TOOLS & ASSETS | Custom                                                                             |
| - Segments            |                                                                                    |
|                       | Next step Cancel                                                                   |
|                       | The stop                                                                           |
| Annotations           | 2 Goal description                                                                 |
| Attribution Models    |                                                                                    |
| Autibution wodels     | 3 Goal details                                                                     |

### Setting Goals Step 2

| e Data 🔹         | Goal setup Edit<br>Template: Register online                                                |                        |
|------------------|---------------------------------------------------------------------------------------------|------------------------|
| ew Settings      | 2 Goal description                                                                          |                        |
| ser Management   | Name<br>Register online                                                                     | Goal ID 1 / Goal Set 1 |
| oals             | Туре                                                                                        | 7                      |
| ontent Grouping  | Destination ex: thanks.html     Duration ex: 5 minutes or more                              |                        |
| Iters            | <ul> <li>Pages/Screens per session ex: 3 pages</li> <li>Event ex: played a video</li> </ul> |                        |
| hannel Settings  | Next step Cancel                                                                            |                        |
| ommerce Settings | 3 Goal details                                                                              |                        |

### Setting Goals Step 3

![](_page_25_Picture_1.jpeg)

### What are Filters?

![](_page_26_Figure_1.jpeg)

### Filters

- Filters allow you to limit and modify the traffic data that is included in a view.
- For example, you can use filters to exclude traffic from particular IP addresses, focus on a specific subdomain or directory, or convert dynamic page URLs into readable text strings. Google Analytics supports two main kinds of filters: predefined and custom.

# **Creating Filters**

|                        | Add Filter to View                                                   |
|------------------------|----------------------------------------------------------------------|
| All Site Data          | Choose method to apply filter to view                                |
| View Settings          | <ul> <li>Create new Filter</li> <li>Apply existing Filter</li> </ul> |
| User Management        | Filter Information                                                   |
|                        | Filter Name                                                          |
| Goals                  | Filter Type  • Predefined filter  Custom filter                      |
| Content Grouping       | Exclude \$ traffic from the ISP domain \$ that are equal to \$       |
| <b>Filters</b>         | From ISP Domain<br>(e.g. mydomain.com)                               |
| ≑ Channel Settings     | Case Sensitive O Yes 💿 No                                            |
| Ecommerce Settings     | Save Cancel                                                          |
| ERSONAL TOOLS & ASSETS |                                                                      |
| E Segments             |                                                                      |
| Annotations            |                                                                      |

# • Lynda.com

- Google Analytics Essential Training
- Google Analytics Tips
- Google
  - https://support.google.com/analytics
  - https://analyticsacademy.withgoogle.com

# Josué Rodriguez

Yale — Applications Systems Specialist Revolutionary Solutions – Owner/IT Consultant Email: josue@revolutionary-solutions.com Twitter: @JosueRodrigu3z Linkedin: JosueRodrigu3z

![](_page_30_Picture_3.jpeg)